## УТВЕРЖДАЮ

Генеральный директор ООО «АСК-Экспресс» С.В. Краснышов 2018 г. Автоматизирован системы контроля Экспресс ГЕНЕРАТОР СИГНАЛОВ ВЫСОКОЧАСТОТНЫЙ ШИФРОВОЙ МГКС Руководство по эксплуатации ФТКС.468266.058РЭ Раздел 5. Методика поверки дата И Подп. Инв. N дубл. Z Взам, инв. дата 30.11.15 И Подп. Инв. N подп. 2018 6165 Ф.2.702.-7а Формат А4 Копировал

5 Поверка

дата

И

Подп.

N gy6n.

Инв.

NHB. N

B3aM.

Годп.

дата 11.15

30.

Настоящая методика распространяется на генератор сигналов высокочастотный цифровой МГКС ФТКС.468266.058, выполненный в виде мезонина и устанавливает порядок проведения первичной и периодической поверок.

5.1 Общие требования

5.1.1 Поверка мезонина должна проводиться организацией, аккредитованной в установленном порядке на проведение данных работ.

5.1.2 Поверка мезонина должна производиться не реже одного раза в год.

5.1.3 При поверке должны использоваться поверенные средства измерений, имеющие действующие свидетельства (отметки в формулярах или паспортах) о поверке.

5.1.4 Перед началом поверки необходимо проверить работоспособность мезонина в соответствии с приложением А.

5.1.5 Мезонин подвергать поверке только при положительном результате выполнения проверки его работоспособности.

5.1.6 Все вводимые в ПЭВМ значения величин должны быть представлены в основных единицах международной системы единиц физических величин СИ, в формате с плавающей точкой.

5.1.7 При вводе нецелых чисел разделителем целой и дробной частей числа является символ «.» (точка).

5.1.8 Разделителем мантиссы и порядка является символ (буква) «Е», либо символ (буква) «е» латинского шрифта.

|   | Поли    | Лата | ФТКС.468266.058РЭ | 46   |
|---|---------|------|-------------------|------|
|   |         |      |                   |      |
|   | 1       |      | ,                 | Лист |
| Т | <u></u> |      |                   |      |

5.1.9 При выполнении поверки мезонина, для ведения протокола результатов поверки необходимо использовать файл «Протокол MГКС.xls», выполненный в среде Microsoft Excel.

Примечание – Файл «Протокол\_МГКС.xls» входит в состав комплекта программного обеспечения управляющей панели мезонина.

5.1.10 Значение нормы погрешности при проведении поверки в файле протокола поверки определяется автоматически.

5.1.11 При отрицательных результатах поверки необходимо выполнить калибровку мезонина в соответствии с приложением Г, а затем повторить поверку.

5.2 Операции поверки

5.2.1 При проведении поверки должны выполняться операции указанные в таблице 5.1.

Таблица 5.1

|                 |       |             |         |           |        |       |         |                      | Проведение операции |         |            |
|-----------------|-------|-------------|---------|-----------|--------|-------|---------|----------------------|---------------------|---------|------------|
|                 |       |             |         |           |        |       |         |                      | пр                  | м       |            |
|                 |       |             |         |           |        |       |         | Номер пункта         | первичной           |         |            |
|                 |       |             | Н       | аименова  | ние ог | іераі | ции     | ФТКС.468266.058      | поверке             | периоди | [ ]        |
|                 |       |             |         |           |        |       |         | РЭ                   | или                 | ческой  | t          |
| ľa              |       |             |         |           |        |       |         |                      | после               | поверк  | e          |
| да              |       |             |         |           |        |       |         |                      | ремонта             |         |            |
| И               |       | Ιſ          | 1 Внег  | иний осм  | отр    |       |         | 5.6.1                | +                   | +       |            |
|                 |       |             | 2 Пров  | верка но  | мера в | ерси  | и и     |                      |                     |         |            |
| E               |       |             | контро  | льной с   | уммы и | спол  | няемого | E C O                | +                   |         |            |
|                 |       |             | кода (  | (цифрово: | го иде | нтиф  | икатора | 5.6.2                |                     | +       |            |
|                 |       |             | ПО)     |           |        |       |         |                      |                     |         |            |
| y61             |       |             | 3 Опро  | обование  |        |       |         | 5.6.3                | +                   | +       |            |
| Z               |       |             | 4 Опре  | еделение  | метро  | логи  | ческих  | 561                  |                     |         |            |
| 8               |       |             | характ  | еристик   | :      |       |         | 5.0.4                | T                   | т       |            |
| ИЕ              |       |             | 4.1 OI  | пределен  | ие диа | пазо  | нов и   |                      |                     |         |            |
|                 |       |             | предел  | юв допу   | скаемо | й     |         |                      |                     |         |            |
|                 |       |             | привед  | цённой к  | верхн  | ей г  | ранице  |                      |                     |         |            |
| ИНИ             |       |             | диапаз  | вона погр | решнос | ти    |         | 5.6.4.1              | +                   | +       |            |
| ×.              |       |             | воспро  | оизведен  | ияис   | меще  | ния     |                      |                     |         |            |
| B3a             |       |             | амплич  | удных з   | начени | й     |         |                      |                     |         |            |
| F               |       |             | напряж  | кения эл  | ектрич | еско  | го тока |                      |                     |         |            |
| g               | 15    |             | 4.2 OI  | пределен  | ие     |       |         | 5642                 | +                   | +       |            |
| Дал             | 11.1  |             | неравн  | юмернос   | ти АЧХ |       |         | 5.0.1.2              | ·                   |         |            |
| 8               | 30.   |             | 4.3 OI  | пределен  | ие урс | вня   |         |                      |                     |         |            |
|                 |       |             | гармон  | нических  | И      |       |         |                      |                     |         |            |
| E               |       |             | негарм  | юническ   | их иск | ажен  | ий при  | 5.6.4.3              | +                   | +       |            |
| l E             |       |             | воспро  | оизведен  | ии гар | мони  | ческого |                      |                     |         |            |
|                 |       |             | сигнал  | 1a        |        |       |         |                      |                     |         |            |
| III.            |       |             |         |           |        |       |         |                      |                     |         |            |
| 0<br>10         | 5     |             |         |           | I      |       |         | ·                    |                     |         | Пист       |
| Z               | 616   |             |         |           |        | ───   |         | <b>ወፐ</b> ዥር: 468266 | 5 058P.Э            |         | JINCT      |
| 1 <sub>HB</sub> | -     | U-          | л. Пист | N TOWNS   | Полт   | Пото  |         | ¥ 11(0, 70020)       |                     | 47      |            |
|                 | <br>ሙ | 2 13<br>2 7 | M. ЛИСТ | п докум.  | подп.  | дата  | Ľ       |                      |                     |         | <u>a</u> 4 |
|                 | _Ψ.   | . 4. 1      | 02.=1a  |           |        |       |         | лировал              | <u>~~~~</u>         | 4 A-1   |            |

|          | r                                                                                                    | Іродол:                                                                                                    | жение та                                                                  | блицы                                                   | 5.1                                     |                 |             |         |          |  |  |  |
|----------|----------------------------------------------------------------------------------------------------|----------------------------------------------------------------------------------------------------|---------------------------------------------------------------------------|---------------------------------------------------------|-----------------------------------------|-----------------|-------------|---------|----------|--|--|--|
|          |                                                                                                    | Проведение<br>пр<br>первичной<br>поверке<br>или<br>после<br>ремонта                                                                                                    | е операции<br>ри<br>периоди-<br>ческой<br>поверке                         |                                                         |                                         |                 |             |         |          |  |  |  |
|          |                                                                                                    | 4.4 Ог<br>плотно<br>шумов                                                                                                    | пределени<br>ости мощи                                                    | ие спе<br>ности                                         | ктра.<br>фазо                           | льной<br>вых    | 5.6.4.4     | +       | +        |  |  |  |
|          |                                                                                                    | 4.5 Ог<br>предел<br>отност<br>воспро<br>частот<br>внутре                                                                                                    | пределени<br>пов допус<br>ительной<br>ризведени<br>гы (при р<br>еннего го | ие диа<br>скаемо<br>погре<br>ия зна<br>работе<br>енерат | пазо<br>й<br>шнос<br>чени<br>от<br>ора) | на и<br>ти<br>й | 5.6.4.5     | +       | +        |  |  |  |
|          |                                                                                                    | <ul> <li>5.3 Средства поверки</li> <li>5.3.1 При проведении поверки должны применяться средства поверки, указанные в таблице 5.2.</li> <li>5.3.2 При определении климатических условий проведения поверки должны использоваться вспомогательные средства измерений, указанные в таблице 5.2.</li> <li>5.3.3 Для управления работой мезонина при выполнении поверки должно использоваться вспомогательное оборудование, указанное в таблице 5.2.</li> </ul> |                                                                           |                                                         |                                         |                 |             |         |          |  |  |  |
|          | Таблица 5.2<br>Наименование и тип (условное обозначен<br>основного или вспомогательного средства по<br>обозначение нормативного документа,<br>регламентирующего технические требования,<br>метрологические и основные технически<br>характеристики средства поверки                                                                                                    |                                                                                                    |                                                                           |                                                         |                                         |                 |             |         |          |  |  |  |
| 30.11.15 | <ul> <li>пределы измерений напряжений постоянного тока</li> <li>100 мВ, 1 В, 10 В, пределы допускаемой абсолютного тока</li> <li>5.6.4.1</li> <li>5.6.4.1</li> <li>5.6.4.1</li> <li>100 мВ, 1 В, 10 В, пределы допускаемой абсолютного тока</li> <li>100 мВ, 1 В, 10 В, пределы допускаемой абсолютного тока</li> <li>100 мВ, 1 В, 10 В, пределы допускаемой абсолютного тока</li> </ul> |                                                                                                    |                                                                           |                                                         |                                         |                 |             |         |          |  |  |  |
| 165      |                                                                                                    |                                                                                                    |                                                                           | <u> ±</u>                                               | ( / · ]                                 | $10^{-9} + 2$   | .TO .F)     | ( 05900 | ر]       |  |  |  |
| 6]       | Из                                                                                                    | м. Лист                                                                                                    | N докум.                                                                  | Подп.                                                   | Дата                                    | •               | ФТКС.468260 | 5.058РЭ |          |  |  |  |
| Φ        | .2.7                                                                                                    |                                                                                                    | ·····                                                                     | •                                                       | <u> </u>                                | К               | опировал    |         | Формат А |  |  |  |

Продолжение таблицы 5.2 Наименование и тип (условное обозначение) основного или вспомогательного средства поверки, Номер пункта обозначение нормативного документа, ФТКС.468266.058РЭ регламентирующего технические требования, и (или) метрологические и основные технические характеристики средства поверки Анализатор сигналов N9020A, с опцией 526 и опцией измерения фазовых шумов N9068A - диапазон рабочих частот от 10 Гц до 26,5 ГГц, предел допускаемой относительной погрешности воспроизведения частоты опорного генератора не более  $\pm 1.10^{-6}$ ; - диапазон измерений мощности от минус 150 до плюс 30 дБмВт, пределы допускаемой абсолютной 5.6.4.2 погрешности измерений мощности ± (0,33 дБ + А), 5.6.4.4 где А - неравномерность амплитудно-частотной характеристики (АЧХ); - неравномерность АЧХ относительно опорной частоты 50 МГц ± (0,45 - 0,6), дБ - диапазон измерения фазового шума от минус 170 до минус 20 дБн/Гц, пределы допускаемой абсолютной погрешности измерения фазового шума ± 0,3 дБ Частотомер универсальный СМТ-90: - диапазон измеряемых частот от 0,001 до 3.10° Гц, 5.6.4.5 пределы допускаемой относительной погрешности дата измерения частоты ± 2 10<sup>-7</sup>; - разрешающая способность не менее 8 знаков И Рубидиевый стандарт частоты FS725: Подп. - воспроизведение синусоидальных сигналов частотой 5.6.4.5 5 и 10 МГц, импульсных сигналов частотой 1 Гц; - пределы допускаемой относительной погрешности дубл. воспроизведения частоты, не более ± 5·10<sup>-11</sup>  $\hat{z}$ Вспомогательные средства поверки HHB. Термогигрометр «ИВА-6Н-Д»: - диапазон измерения температуры от 0 до 50 °С, погрешность не более ± 0,5 %; z 5.6.1 - 5.6.3Взам. инв. – диапазон измерения влажности от 0 до 98 %, погрешность ± 3,0 %; - диапазон измерения давления от 30 до 110 кПа, погрешность не более ± 2,5 кПа Вспомогательное оборудование 11.15 дата Управляющая ЭВМ с внешними устройствами и следующим установленным программным обеспечением: 30. И операционная система Windows (32-bit), комплект 5.6.1 - 5.6.4Подп. программного обеспечения интерфейса VXI, комплект драйверов модулей Информтест Крейт VXI, соответствующий ГОСТ Р 51884-2002 Ипв. N подп. 6165 Лист ФТКС.468266.058РЭ 49 Изм. Лист Идокум. Подп. Дата Ф.2.702.-7а Формат А4 Копировал

Наименование и тип (условное обозначение) основного или вспомогательного средства поверки, Номер пункта обозначение нормативного документа, ФТКС.468266.058PЭ регламентирующего технические требования, и (или) метрологические и основные технические характеристики средства поверки Общесистемный интерфейс информационной связи ЭВМ и крейта VXI, соответствующий спецификациям VPP Альянса производителей систем VXI plug&play Носитель мезонинов модуль НМ-М ФТКС.468269.011 или другой аналогичный носитель мезонинов Примечания 1 Вместо указанных в таблице средств поверки разрешается применять другие аналогичные меры и измерительные приборы, обеспечивающие метрологических определение характеристик поверяемых средств измерений с требуемой точностью. 2 Применяемые средства поверки должны быть исправны, поверены и иметь свидетельства (отметки в формулярах или паспортах) поверке. 5.3.4 Для управления работой мезонина при выполнении поверки должно использоваться дополнительное оборудование, включающее: ПЭВМ с внешними устройствами (монитор, клавиатура, манипулятор «мышь»); крейт VXI, комплект общесистемного интерфейса (контроллер интерфейса, кабель, контроллер слота ноль), соответствующий спецификациям VPP Альянса производителей систем VXI plug&play с носителем мезонинов НМ-М ФТКС. 468269.011 или устройство программное обеспечение «Комплект ПО модулей Информтест» ФТКС.85001-01. 5.4 Требования безопасности 5.4.1 При проведении поверки должны быть соблюдены требования безопасности, предусмотренные «Правилами технической эксплуатации электроустановок потребителей», «Правилами техники безопасности при эксплуатации электроустановок потребителей», руководством по эксплуатации мезонина, технической документацией на применяемые при поверке рабочие эталоны и вспомогательное оборудование. .00 5.5 Условия поверки и подготовка к ней 6165 Лист ФТКС.468266.058РЭ 50 Изм. Лист N докум. Подп. Дата Ф.2.702.-7а Формат А4 Копировал

дата

И

Подп.

N дубл.

MHB.]

NHB. N

B3aM.

дата

И

Подп.

Инв. N подп.

5.5.1 При проведении поверки должны быть соблюдены следующие условия:

- температура окружающего воздуха, °С  $23 \pm 5$ ;
- относительная влажность воздуха, % 65 ± 15;
- атмосферное давление, кПа (мм рт. ст.)  $100 \pm 4$

 $(750 \pm 30)$ .

5.5.2 Перед проведением поверки необходимо выполнить следующие подготовительные работы:

выдержать мезонин в условиях, указанных в п. 5.5.1 в течение не менее 4 ч;

выполнить операции, оговоренные в технической документации на применяемые средства поверки по их подготовке к измерениям;

выполнить операции, оговоренные в п. 2.2 «Подготовка к использованию».

5.6 Порядок проведения поверки

## 5.6.1 Внешний осмотр

дата

И

Подп.

дубл.

 $\mathbf{Z}$ 

Инв.

z

ИНВ.

Взам.

дата 30.11.15

И

Подп.

При внешнем осмотре проверить состояние элементов, расположенных на лицевой панели мезонина, в том числе состояние контактов соединителей, а также состояние покрытий.

Результат внешнего осмотра считать положительным, если не обнаружено нарушений целостности элементов, контактов и покрытий.

5.6.2 Проверка номера версии и контрольной суммы исполняемого кода (цифрового идентификатора ПО)

Идентификация ПО мезонина осуществляется проверкой идентификационных данных (признаков) компонентов ПΟ, отнесенных к метрологически значимым - библиотеки математических преобразований unmgqs math.dll.

Для проверки контрольной суммы исполняемого кода (цифрового идентификатора ПО) и версии ПО необходимо на панели носителя мезонинов выбрать пункт меню «Справка о программе».

В появившемся окне наблюдать информацию об идентификационном признаке (контрольной сумме) файлов, являющихся метрологически значимыми частями ПО. Фактическая (рассчитанная при запуске) контрольная сумма должна совпадать с эталонной контрольной суммой, приведенной в паспорте на мезонин.

|     | Φ    | .2.702 | -7a  |          |       |      | Копировал                          | Формат А4 |
|-----|------|--------|------|----------|-------|------|------------------------------------|-----------|
| Инв |      | Изм.   | Лист | N докум. | Подп. | Дата | ¥ I.K. 100200.09010                | 51        |
| N   | 6165 | <br>   |      |          |       |      | <b>ወፐ</b> ዥር 468266 በ <b>5</b> 8₽ን | Лист      |

|      | Изм.   Лист   N докум.   Подп.  Дата                                                                              | 4   |
|------|----------------------------------------------------------------------------------------------------|-----|
| 61   | ФТКС.468266.058РЭ                                                                                                 | 52  |
| 65   | Л                                                                                                    | ист |
|      |                                                                                                    |     |
|      | его опровования.                                                                                                  |     |
|      | Мезонин подвергать поверке только при положительном результате                                                    |     |
|      | - «Тест «ОК отключен» завершен успешно».                                                                          |     |
| 30.  | - «Самоконтроль завершен успешно»;                                                                                |     |
| 11.1 | успешном выполнении проверок:                                                                                     |     |
| 15   | результате проверки мезонина программой выдаются сообщения об                                                     |     |
|      | 5.6.3.2 Результат опробования считать положительным, если в                                                       |     |
|      | питание крейта и ПЭВМ.                                                                                            |     |
|      | к) после выполнения проверки выйти из программы, выключить                                                        |     |
|      | программы о подключении кабелей;                                                                                  |     |
|      | «ОК отключен» и нажать кнопку «Запуск тестов», следовать указанию                                                 |     |
|      | Контроль», на появившейся панели установить флаги «Самоконтроль» и                                                |     |
|      | я, подготовить з каселя эмс-эмс Фікс.003001.009;<br>и) на панели МГКС, из меню «Сервис» вызвать «Панель           |     |
|      | Ж) ВЫЖДАТЬ LU МИН;<br>R) ПОЛЛОПОРИШЬ 3 ИЗболи SMR-SMR $\Phi$ ТКС 685661 000.                                      |     |
|      | панели НМ выбрать проверяемый мезонин МГКС;                                                                       |     |
|      | в котором установлен проверяемый мезонин МГКС, на появившейся                                                     |     |
|      | е) на панели выбора инструментов выбрать носитель мезонинов,                                                      |     |
| I    | ФТКС.66902-01;                                                                                                    |     |
|      | д) запустить на исполнение программу «незонтсе нападет»,                                                          |     |
|      | лу для расочето места VXI, руководствуясь приложением Д,<br>запустить на исполнение программу «Resource Manager»: |     |
|      | в) включить питание креита (A2) или носителя мезонинов (A5);                                                      |     |
|      | об ошибках ее самотестирования и загрузки операционной среды;                                                     |     |
|      | б) включить питание ПЭВМ, убедиться в отсутствии сообщений                                                        |     |
|      | системного интерфейса (К1);                                                                                       |     |
|      | <ul> <li>соединить ПЭВМ с носителем мезонинов (А5) кабелем</li> </ul>                                             |     |
|      | (A6);                                                                                                    |     |
|      | <ul> <li>в носитель мезонинов (А5) установить проверяемый мезонин</li> </ul>                                      |     |
|      | следующее:                                                                                                    |     |
|      | 2) для сбора рабочего места LXI (рисунок Е.2) выполнить                                                           |     |
|      | - установить в креит VAI носитель мезонинов (А5) С<br>проверяемым мезонином (А6).                                 |     |
|      |                                                                                                    |     |
|      | системного интерфейса (АЗ) с модулем системного                                                                   |     |
|      | — кабелем системного интерфейса (K1) соединить плату                                                              |     |
|      | (А4), содержащий устройства слота «О»;                                                                            |     |
|      | — установить в крейт VXI модуль системного интерфейса                                                             |     |
|      | – установить в ПЭВМ (А1) плату системного интерфейса (А3);                                                        |     |
|      | следующее:                                                                                                    |     |
|      | 1) для сбора рабочего места VXI (рисунок Е.1) выполнить                                                           |     |
|      | а) руководствуясь приложением Е собрать одно из предлагаемых                                                      |     |
|      | 5.6.3.1 Опробование мезонина выполняется в следующем порядке:                                                     |     |
|      |                                                                                                    |     |

Ф.2.702.-7а

дата

И

Взам. инв. N Ипв. N дубл. Подп.

и дата

Подп.

Инв. N подп.

Копировал

5.6.4 Определение метрологических характеристик изделия

5.6.4.1 Определение диапазонов и пределов допускаемой приведённой к верхней границе диапазона погрешности воспроизведения и смещения амплитудных значений напряжения электрического тока проводится в следующем порядке:

а) собрать рабочее место и выполнить подготовку к работе в соответствии с Приложением Е;

б) подготовить приборы и принадлежности:

- мультиметр Agilent 3458A;

кабель SMB-SLS425 UNC4.853.719;

в) включить мультиметр и установить:

- режим измерения напряжения постоянного тока;

автодиапазон измерений;

апертура 0,1 с;

циклический режим измерения;

при помощи кабеля SMB-SLS425 соединить выход МГКС

«I/КН1» и входы «НІ» и «LO» мультиметра Agilent 3458A, подключив к ним одноименные штыри кабеля;

д) на панели МГКС вызвать панель «Параметры каналов» и установить для обоих каналов диапазон от минус 1 до плюс 1 В и сопротивление нагрузки 10 000 000 000 Ом (10 ГОм);

е) на панели МГКС:

- выбрать режим формирования «Генератор функций»;
- для обоих каналов выбрать вид сигнала «Уровень»;

установить флаг «Авто конфигурация»;

ж) на панели МГКС нажать кнопки «Конфигурация» и

«Запуск»;

дата

И

Подп.

N дубл.

Инв.

z

ИНВ.

Взам.

дата

Иодп.

Ë

30.

T1)

э) на панели МГКС для проверяемого канала (канал 1) ввести значение проверяемого амплитудного значения напряжения электрического тока из таблицы 5.3 (0,01 В), нажать клавишу «Enter»;

и) зарегистрировать показание мультиметра с точностью до пяти значащих цифр и ввести полученное значение в файл протокола в соответствующую строку столбца «Иизм»;

к) выполнить действия з), и) для всех значений положительных («плюс Uyct») и отрицательных («минус Uyct») уровней диапазона от минус 1 до плюс 1 В из таблицы 5.3;

л) на панели «Параметры каналов» для проверяемого канала установить диапазон от минус 10 до плюс 10 В;

м) выполнить действия з), и) для всех значений
 положительных и отрицательных амплитудных значений напряжения
 электрического тока диапазона от минус 10 до плюс 10 В из таблицы
 5.3;

н) на панели МГКС ввести значение проверяемого амплитудного значения напряжения электрического тока 0,0 В, нажать клавишу «Enter»;

| Инв. N по | 65 |        |      |          |       |      |                   | (        | Лист |
|-----------|----|--------|------|----------|-------|------|-------------------|----------|------|
| Ë.        | 10 |        |      |          |       |      | ФТКС.468266.058РЭ |          | 52   |
| И         |    | Изм.   | Лист | N докум. | Подп. | Дата |                   |          |      |
|           | Φ. | 2.702. | -7a  |          |       |      | Копировал         | Формат . | A4   |

о) на панели «Параметры каналов» для проверяемого канала установить значение смещения амплитудного напряжения электрического тока из таблицы 5.3 (0,1 В);

 п) зарегистрировать показание мультиметра с точностью до пяти значащих цифр и ввести полученное значение в файл протокола в соответствующую строку столбца «Иизм»;

р) выполнить действия о), п) для всех положительных и отрицательных значений смещения амплитудного напряжения электрического тока диапазона от минус 10 до плюс 10 В из таблицы 5.3;

с) при помощи кабеля SMB-SLS425 соединить выход МГКС «Q/KH2» и входы «HI» и «LO» мультиметра Agilent 3458A;

- т) выполнить действия з) р) для второго канала мезонина;
- у) нажать кнопку «Останов»;

Таблица 5.3

|                  |          | Диапазон<br>/режим                                                                                                    | Установленное значение<br>воспроизведения и смещения<br>амплитудных напряжений<br>электрического тока, В                                                                                          | Пределы допускаемой<br>приведенной к верхней грани<br>диапазона погрешности<br>воспроизведения и смещения<br>амплитудных значений<br>напряжения электрического<br>тока, % | ще<br>я           |  |  |  |  |  |  |  |
|------------------|----------|----------------------------------------------------------------------------------------------------|----------------------------------------------------------------------------------------------------|----------------------------------------------------------------------------------------------------|-------------------|--|--|--|--|--|--|--|
| дп. и дата       |          | «1 B»                                                                                                    | 0,01; 0,1; 0,2; 0,3; 0,4;<br>0,5; 0,6; 0,7; 0,8; 0,9; 1;<br>минус 0,01; минус 0,1;<br>минус 0,2; минус 0,3;<br>минус 0,4; минус 0,5;<br>минус 0,6; минус 0,7;<br>минус 0,8; минус 0,9;<br>минус 1 | ± 0,1                                                                                                    |                   |  |  |  |  |  |  |  |
| в. N дубл. По,   |          | «10 B»                                                                                                    | 0,1; 1; 2; 3; 4; 5; 6; 7; 8;<br>9; 10; минус 0,1; минус 1;<br>минус 2; минус 3; минус 4;<br>минус 5; минус 6; минус 7;<br>минус 8; минус 9; минус 10                                              | ± 0,2                                                                                                    |                   |  |  |  |  |  |  |  |
| ім. инв. N Ин    |          | Смещение                                                                                                    | 0,1; 1; 2; 3; 4; 5; 6; 7; 8;<br>9; 10; минус 0,1; минус 1;<br>минус 2; минус 3; минус 4;<br>минус 5; минус 6; минус 7;<br>минус 8; минус 9; минус 10                                              | ± 0,2                                                                                                    |                   |  |  |  |  |  |  |  |
| Подн. и дата Вза | 30.11.15 | <ul> <li>ф) выйти из программы, выключить приборы, выключить крейт</li> <li>VXI и ПЭВМ, отсоединить кабели и принадлежности.</li> <li>Результат поверки считать положительным, если для каждой</li> <li>проверяемой точки полученное значение рассчитанной приведенной к</li> <li>верхней границе диапазона погрешности воспроизведения и смещения</li> </ul> |                                                                                                    |                                                                                                    |                   |  |  |  |  |  |  |  |
| Инв. N подп.     | 6165     | Изм. Лист N д                                                                                                    | Ф<br>докум. Подп. Дата                                                                                                    | ТКС.468266.058РЭ                                                                                                    | <u>Лист</u><br>54 |  |  |  |  |  |  |  |
|                  | _Φ.      | 2.7027a                                                                                                    | Копировал                                                                                                    | Формат А                                                                                                    | <u>44</u>         |  |  |  |  |  |  |  |

амплитудных значений напряжения электрического тока не превышает значения, указанного в таблице 5.3.

## Примечания

дата

И

Подп.

дубл.

Z

Инв.

z

ИНВ.

Взам.

дата 30.11.15

И

Подп.

1 При наличии установленного системного интерфейса GPIB, связывающего компьютер с мультиметром Agilent 3458A, возможно провести данную поверку в автоматическом режиме, запустив последовательно тесты «Тест канала 1» и «Тест канала 2» через панель «Контроль» управляющей панели МГКС и выполняя указания программы о подключении кабелей. Протоколы проверки 1-го и 2-го каналов сохраняются в файлах mggs HPtest chl.txt и mqqs HPtest ch2.txt соответственно в папке с управляющей панелью МГКС.

2 Для автоматического вычисления погрешности приведенной к верхней границе диапазона воспроизведения и смещения амплитудных значений напряжения электрического тока и для автоматического определения результата (норма/не норма) можно пользоваться файлом «Протокол MГКС.xls» (лист «5.6.4.1 РЭ»), входящим в состав программного обеспечения управляющей панели мезонина. Файл «Протокол MГКС.xls» выполнен в среде Microsoft Excel.

5.6.4.2 Определение неравномерности АЧХ проводится в следующем порядке:

собрать рабочее место и выполнить подготовку к работе в a) соответствии с Приложением Е

- подготовить приборы и принадлежности: б)
- анализатор спектра N9020A (далее анализатор спектра);
- кабель SMB-SMA ФТКС.685661.085;

включить анализатор спектра и установить: в)

- полосу обзора 1 кГц;
- опорный уровень 10 дБмВт;
- разрешение (RBW) 10 Гц;

кабелем SMB-SMA соединить выход «I+/KH1» МГКС со входом г) анализатора спектра;

- на панели МГКС для обоих каналов: д)
- установить флаг «Авто конфигурация»;
- выбрать режим формирования «Генератор функций»;
- выбрать вид сигнала «Уровень»;

|       | e)    | на  | панели | МГКС | вызвать | панель | «Параметры | синхронизации» |
|-------|-------|-----|--------|------|---------|--------|------------|----------------|
| и уст | анови | 1ТЬ | :      |      |         |        |            |                |

- скорость выдачи данных 300 Мотсчетов/с;

частоту дискретизации 1200 МГц;

| ж)        | на | панели | МГКС | вызвать | панель | «Параметры | модулятора» | И |
|-----------|----|--------|------|---------|--------|------------|-------------|---|
| установил | ъ: |        |      |         |        |            |             |   |

- флажок «Использовать квадратурную модуляцию»;
  - фильтр «HB1» «минус  $0, 4 \div 0, 4$ »;
  - фильтр «НВ2» «минус 0,25 ÷ 0,25»;
- модулирующий генератор включен;

| пдоп | 5  |         |      | ·····    |       | TI   |                   |           |
|------|----|---------|------|----------|-------|------|-------------------|-----------|
| Z    | 16 |         |      |          |       |      |                   | Лист      |
| Ë.   | 9  |         |      |          |       |      | ФТКС.468266.058РЭ | 55        |
| И    |    | Изм.    | Лист | N докум. | Подп. | Дата |                   | 55        |
|      | Φ. | .2.702. | -7a  |          |       |      | Копировал         | Формат А4 |

|                        |            | з) на панели МГКС нажать кнопки «Конфигурация» и «Запуск»;<br>и) на панели МГКС вызвать панель «Параметры каналов» и<br>установить для обоих каналов:<br>– диапазон от минус 1 до плюс 1 В;                                                                                                    |          |
|------------------------|------------|----------------------------------------------------------------------------------------------------|----------|
|                        |            | <ul> <li>сопротивление нагрузки 50 Ом;</li> <li>к) на панели МГКС:</li> <li>установить значение амплитуды сигнала проверяемого<br/>канала (канал 1) равной 0,316 В, зарегистрировать<br/>величину 0 дБм как Uуст;</li> </ul>                                                                                                    |          |
|                        |            | <ul> <li>установить значение амілитуды сигнала другого канала<br/>(канал 2) равной 0 В;</li> <li>л) на панели «Параметры модулятора» установить частоту<br/>сигнала равную 0,1 МГц;</li> <li>м) на анализаторе спектра при помощи маркеров<br/>зарегистрировать мощность основной гармоники, для чего перейти к</li> </ul>                                                                                                    |          |
|                        |            | установленному в действии л) значению частоты и измерить уровень<br>синусоидального сигнала в дБмВт и зарегистрировать как Иизм;<br>н) повторить действия л), м) для следующих значений частот<br>модулирующего генератора: 1; 10; 50; 100; 150; 200; 250 МГц;<br>о) на панели «Параметры каналов» установить для<br>проверяемого канала диапазон от минус 10 до плюс 10 В;<br>п) на анализаторе спектра установить опорный уровень<br>25 дБмВт;                                   |          |
| Подп. и дата           |            | <ul> <li>р) на панели управления мезонина МГКС:</li> <li>установить значение амплитуды сигнала проверяемого<br/>канала (канал 1) равной 3,16 В, зарегистрировать<br/>величину 20 дБм как Иуст;</li> <li>установить значение амплитуды сигнала другого канала<br/>(канал 2) равной 0 В;</li> <li>с) на панели «Параметры модулятора» установить частоту<br/>сигнала равную 0,1 МГц;</li> </ul>                                                                                      |          |
| и. инв. N Инв. N дубл. |            | зарегистрировать мощность основной гармоники, для чего перейти к<br>установленному в действии с) значению частоты и измерить уровень<br>синусоидального сигнала в дБмВт и зарегистрировать как Иизм;<br>у) повторить действия с), т) для следующих значений частот<br>модулирующего генератора: 1; 10; 25; 50; 75; 100; 125 МГц;<br>ф) кабелем SMB-SMA соединить выход «Q+/KH2» МГКС со входом<br>анализатора спектра;<br>х) установить для анализатора спектра опорный уровень 10 |          |
| Подп. и дата Взам      | 30.11.15   | <ul> <li>дБм;</li> <li>ц) повторить действия и) – у) для канала 2 мезонина МГКС;</li> <li>ч) выйти из программы, выключить приборы, выключить крейт</li> <li>VXI и ПЭВМ, отсоединить кабели и принадлежности.</li> <li>Результат поверки считать положительным, если значение</li> <li>амплитуды синусоидального сигнала Иизм отличается от Иуст</li> <li>не более чем:</li> <li>– на 1 дБ – для значений частот от 0.1 по 150 МГц</li> </ul>                                      |          |
| в. N подп.             | 6165       | включительно в диапазоне от минус 1 до плюс 1 В;<br>ФТКС.468266.058РЭ                                                                                                    | Лист     |
| Ин                     | <u>Ф</u> . | Изм. Лист N докум. Подп. Дата<br>2.7027а Копировал Формат                                                                                                    | 56<br>A4 |

на 3 дБ – для значений частот от 0,1 до 250 МГц
 включительно в диапазоне от минус 1 до плюс 1 В;
 на 1 дБ – для значений частот от 0,1 до 25 МГц
 включительно в диапазоне от минус 10 до плюс 10 В;
 на 3 дБ – для значений частот от 0,1 до 125 МГц
 включительно в диапазоне от минус 10 до плюс 10 В;

Примечание - Для автоматического вычисления погрешности и для автоматического определения результата (норма/не норма) можно пользоваться файлом «Протокол\_МГКС.xls» (лист «5.6.4.2 РЭ»), входящим в состав программного обеспечения управляющей панели мезонина. Файл «Протокол\_МГКС.xls» выполнен в среде Microsoft Excel.

5.6.4.3 Определение уровня гармонических и негармонических искажений при воспроизведении гармонического сигнала проводится в следующем порядке:

a) собрать рабочее место и выполнить подготовку к работе в соответствии с Приложением Е

- б) подготовить измерительные приборы и принадлежности:
- анализатор спектра N9020A (далее анализатор спектра);
- кабель SMB-SMA ФТКС.685661.085;
- в) включить питание анализатора спектра;

Примечание – Определение уровня гармонических и негармонических искажений синусоидального сигнала ГСПФ выполнять для каждой из воспроизводимых частот, указанных в таблице 5.4.

Таблица 5.4

дата

Z

Подп.

Инв. N дубл.

инв. N

B3aM.

дата

И

Подп.

Инв. N подп.

|      | Частота                                                                                                    |            | Настройки ан   | ализатора             |          |  |  |  |  |  |
|------|----------------------------------------------------------------------------------------------------|------------|----------------|-----------------------|----------|--|--|--|--|--|
|      | генератора                                                                                                    | Начальн    | ая частота     | Конечная частота      |          |  |  |  |  |  |
|      | 0,1 МГц                                                                                                    | 0,         | 05 МГц         | 1 МГц                 |          |  |  |  |  |  |
|      | 1 МГц                                                                                                    | 0,1        | 0,05 МГц 10 МГ |                       |          |  |  |  |  |  |
|      | 10 МГц                                                                                                    | 1          | МГц            | 100 МГц               |          |  |  |  |  |  |
|      | 50 МГц                                                                                                    | 1          | . МГц          | 1 ГГц                 |          |  |  |  |  |  |
|      | 100 МГц                                                                                                    | 1          |                | 1 ГГц                 |          |  |  |  |  |  |
| 30.1 | д) на программнои панели мезонина мгкс для проверяемого<br>канала (канал 1):<br>– выбрать режим «Генератор функций»;<br>– выбрать вид сигнала «Гармонический»;<br>– задать амплитулу сигнала - 0.316 В: |            |                |                       |          |  |  |  |  |  |
| 5    |                                                                                                    |            |                |                       | <u> </u> |  |  |  |  |  |
| 616  |                                                                                                    |            | ФТКС           | 468266.0 <b>5</b> 8PЭ | <u> </u> |  |  |  |  |  |
|      | Изм. Лист N докум.                                                                                                    | Подп. Дата |                | Ψ11(C.400200.0501 Ο   |          |  |  |  |  |  |

Ф.2.702.-7а

Копировал

Формат А4

установить флаг «Авто конфигурация»; на панели «МГКС» вызвать панель «Параметры каналов» и e) установить для проверяемого канала: - диапазон от минус 1 до плюс 1 В; - сопротивление нагрузки - 50 Ом; на программной панели мезонина МГКС нажать ж) «Конфигурация» и кнопку «Запуск»; з) в анализаторе спектра установить: опорный уровень 10 дБмВт (меню «AMPD»); установки RBW и VBW - «Auto» (меню «BW»); соотношение VBW:3dB RBW - 0.01 (меню «BW»); \_ - соотношение Span: 3dB RBW - 500 (меню «BW»); - развязка входа по постоянному току - DC (меню «Input/Output» - «RF input» - «RF Coupling»); в анализаторе спектра установить начальную и конечную N) частоту в соответствии с таблицей 5.4 для проверяемого значения; на программной панели мезонина МГКС установить к) проверяемое значение частоты в соответствии с таблицей 5.4; анализатором спектра дождаться завершения одного л) измерения и измерить уровень искажений, для чего При помощи маркеров измерить разность между уровнем основной гармоники заданной частоты и уровнем следующей за ней по мощности гармоники любой частоты. Зарегистрировать полученный результат в дБ; повторить действия и) - л) для остальных значений м) частоты из таблицы 5.4; кабелем SMB-SMA соединить выход «Q\KH2» мезонина МГКС с н) входом анализатора спектра; повторить действия д) - м) для канала 2 мезонина МГКС; (0)выйти из программы, выключить приборы, выключить крейт п) VXI и ПЭВМ, отсоединить кабели и принадлежности. Результат поверки считать положительным, если уровень искажений, зарегистрированный в действии к), не превышает: минус 65 дБн для частоты 0,1 МГц; минус 70 дБн для частоты 1 МГц; минус 65 дБн для частоты 10 МГц; минус 60 дЕн для частоты 50 МГц; минус 55 дБн для частоты 100 МГц. Примечание - Для автоматического вычисления уровней искажения сигнала и для автоматического определения результата (норма/не норма) можно пользоваться файлом «Протокол MFKC.xls» (лист «5.6.4.3 РЭ»), входящим в состав программного обеспечения управляющей панели мезонина. Файл «Протокол MГКС.xls» выполнен в õ. среде Microsoft Excel. 6165 ФТКС.468266.058РЭ Ф.2.702.-7а Формат А4 Копировал

Лист

58

дата

И

Подп.

дубл.

MHB. N

HHB. N

B3aM.

дата

И

Подп.

Инв. N подп.

| и дата Взам. ннв. N Инв. N дубл. Подн. и дата | 30.11.15 | <ul> <li>5.6.4.4 Определение спектральной плотности мощности фазовых пумов проводится в следующем порядке: <ul> <li>а) собрать рабочее место и выполнить подготовку к работе в соответствия с Приложением Б;</li> <li>6) подготовить Принадлежности: <ul> <li>анализатор спектра N9020A с опцией измерения фазовых шумов N9068A (палее анализатор спектра);</li> <li>кабель SMB-SMA ФТКС.685661.085;</li> </ul> </li> <li>(a) кабелем SMB-SMA соединить выход «I/KHL» со входом анализатора спектра;</li> <li>в) для анализатор спектра установить;</li> <li>режим измерения фазовых шумов MODE» - «Phase noise»;</li> <li>представление данных «MEAS» - «Log Plot»;</li> <li>включить отображение декалной таблицы «Meas Setup» - «Моге» - «Decade Table On»;</li> <li>цептральная частота «FREQ» - 10 МГц;</li> <li>дилазани мезонина MTКС для проверемого канала;</li> <li>выбрать вежим «Генератор функций»;</li> <li>выбрать вежим «Генератор функций»;</li> <li>выбрать вежим «Генератор функций»;</li> <li>выбрать вежим «Генератор функций»;</li> <li>задать амплитуру сигнала - 0,316 B;</li> <li>частога сигнала - 10 МГц;</li> <li>и панели анализатора спектра запустить однократное измерения w Загруск»;</li> <li>м панели анализатора спектра запустить однократное измерения и солбице»;</li> <li>м поетраминой панели мезонина МГКС нажать кнопки «Конфигурация» и «Загруск»;</li> <li>кабелем SMB-SMC соединить выход «(/КН2» с входом анализатора спектра;</li> <li>лождаться завершения измерения и зарегистрировать значения уровней фазового шума в столбице усредненных зациений</li> <li>кабелем SMB-SMC соединить выход «(/КН2» с входом анализатора спектра;</li> <li>кабелем SMB-SMC поекунить выход «(/КН2» с входом анализатора спектра;</li> <li>кабелем SMB-SMC соединить виход «(/КН2» с входом анализатора спектра;</li> <li>кабелем SMB-SMC соединить выход «(/КН2» с входом анализатора спектра;</li> <li>кабелем SMB-SMC соединить выход «(/КН2» с входом анализатора спектра;</li> <li>кабелем SMB-SMC соединить выход «(/КН2» с входом анализатора спектра;</li> <li>кабелем зиретския</li></ul></li></ul> |  |  |  |  |  |
|-----------------------------------------------|----------|----------------------------------------------------------------------------------------------------|--|--|--|--|--|
| Подн. и дата 1                                | 30.11.15 | Примечание – Для автоматического вычисления величины фазового<br>шума и для автоматического определения результата (норма/не норма)<br>можно пользоваться файлом «Протокол_МГКС.xls» (лист «5.6.4.4 РЭ»),<br>входящим в состав программного обеспечения управляющей панели<br>мезонина. Файл «Протокол_МГКС.xls» выполнен в среде Microsoft<br>Excel.                                                                                                    |  |  |  |  |  |
| Инв. N нодп.                                  | 6165     | Дист         Лист         Лист         Лист         Лист         59           13м. Лист         N докум.         Подп.         Дата         59         54                                                                                                    |  |  |  |  |  |
| _                                             | _Φ.      | .102/а Копировал Формат А4                                                                                                    |  |  |  |  |  |

|      | Относительной попределение диапазона и пределов допускаемои                             |    |  |  |  |  |  |  |  |
|------|-----------------------------------------------------------------------------------------|----|--|--|--|--|--|--|--|
|      | работе от внутреннего генератора) проводится в следующем порядке:                       |    |  |  |  |  |  |  |  |
|      | а) собрать рабочее место и выполнить подготовку к работе в                              |    |  |  |  |  |  |  |  |
|      | соответствии с Приложением Е;                                                           |    |  |  |  |  |  |  |  |
|      | б) подготовить измерительные приборы и принадлежности:                                  |    |  |  |  |  |  |  |  |
|      | - частотомер CNT-90;                                                                    |    |  |  |  |  |  |  |  |
|      | – рубидиевый стандарт частоты FS 725;                                                   |    |  |  |  |  |  |  |  |
|      | - кабель SMB-BNC ФТКС.685661.004;                                                       |    |  |  |  |  |  |  |  |
|      | - кабель BNC-BNC UNC4.853.355;                                                          |    |  |  |  |  |  |  |  |
|      | в) кабелем BNC-BNC соединить выход «10 MHz» рубидиевого                                 |    |  |  |  |  |  |  |  |
|      | стандарта частоты с входом опорной частоты «EXT REF FREQ INPUT»                         |    |  |  |  |  |  |  |  |
|      | Hactotomepa;                                                                            |    |  |  |  |  |  |  |  |
|      | Г) КАСЕЛЕМ SMB-BNC ССЕДИНИТЬ ВЫХОД «1/КНІ» СО ВХОДОМ «А»                                |    |  |  |  |  |  |  |  |
|      | д) установить на частотомере:                                                           |    |  |  |  |  |  |  |  |
|      | - режим автоматического измерения частоты по вхолу «А»:                                 |    |  |  |  |  |  |  |  |
|      | - вхолное сопротивление измерительного вхола 50 Ом:                                     |    |  |  |  |  |  |  |  |
|      | - время измерения «MEAS TIME» - 1 с:                                                    |    |  |  |  |  |  |  |  |
|      | е) на панели мезонина МГКС выбрать вкладку «Параметры                                   |    |  |  |  |  |  |  |  |
|      | синхронизации» и установить:                                                            |    |  |  |  |  |  |  |  |
|      | — скорость выдачи данных 300 Мотсчетов/с;                                               |    |  |  |  |  |  |  |  |
|      | - частоту дискретизации 1200 МГц;                                                       |    |  |  |  |  |  |  |  |
|      | ж) на панели мезонина МГКС для обоих каналов проверяемого                               |    |  |  |  |  |  |  |  |
|      | канала:                                                                                 |    |  |  |  |  |  |  |  |
|      | — установить флаги «Запрос параметров» и «Авто<br>конфигурация»;                        |    |  |  |  |  |  |  |  |
|      | — выбрать режим формирования «Генератор функций»;                                       |    |  |  |  |  |  |  |  |
|      | — выбрать вид сигнала «Гармонический»;                                                  |    |  |  |  |  |  |  |  |
|      | – установить значение амплитуды сигнала 0,316 В;                                        |    |  |  |  |  |  |  |  |
|      | – нажать кнопки «Конфигурация» и «Запуск»;                                              |    |  |  |  |  |  |  |  |
|      | з) на панели мезонина МІКС для поверяемого канала (канал                                |    |  |  |  |  |  |  |  |
|      | и) Зарегистрировать на панели «МГКС» и занести в протокол                               |    |  |  |  |  |  |  |  |
|      | установленное значение частоты как Густ в кГц;                                          |    |  |  |  |  |  |  |  |
|      | к) зарегистрировать показания частотомера с точностью до                                |    |  |  |  |  |  |  |  |
|      | восьми значащих цифр как Ғизм в кГц и занести полученный результат                      |    |  |  |  |  |  |  |  |
|      | в протокол;                                                                             |    |  |  |  |  |  |  |  |
|      | $\lambda = ( Fvcr - Fvam /Fvcr) \cdot 100$                                              |    |  |  |  |  |  |  |  |
| _    | о — (ГРУСТ — ГИЗМ /ГУСТ)·LUUS;<br>М) ПОВТОРИТЬ ЛЕЙСТВИЯ З) — П) ЛЛЯ МРНОВЕННЫХ ЗНАЧЕНИЙ |    |  |  |  |  |  |  |  |
|      | частоты, равных 1 000; 10 000; 50 000; 100 000; 125 000 кГц;                            |    |  |  |  |  |  |  |  |
| 1.15 | н) на панели мезонина МГКС для обоих каналов:                                           |    |  |  |  |  |  |  |  |
| 0.1] | — выбрать вид сигнала «Уровень»;                                                        |    |  |  |  |  |  |  |  |
| З    | - установить значение амплитуды сигнала поверяемого канала                              |    |  |  |  |  |  |  |  |
|      | равной 0,316 В;                                                                         |    |  |  |  |  |  |  |  |
|      | – установить значение амплитуды сигнала другого канала                                  |    |  |  |  |  |  |  |  |
|      | равнои о в;                                                                             |    |  |  |  |  |  |  |  |
|      |                                                                                         |    |  |  |  |  |  |  |  |
| .65  |                                                                                         | Ли |  |  |  |  |  |  |  |
|      | በ በ በ በ በ በ በ በ በ በ በ በ በ በ በ በ በ በ                                                     | 1  |  |  |  |  |  |  |  |
| [9   | ΨTRC.408200.03813                                                                       | 60 |  |  |  |  |  |  |  |

|      |            | 0            | ) на 1                      | панели             | мезо              | онина МГКС вызвать панель «Параметры                                                                                                    |           |
|------|------------|--------------|-----------------------------|--------------------|-------------------|----------------------------------------------------------------------------------------------------|-----------|
|      | мој        | улят         | гора» и                     | устано             | вить              | :                                                                                                    |           |
|      |            |              | - флаж«                     | ок «Исі            | польз             | зовать квадратурную модуляцию»;                                                                                                    |           |
|      |            |              | - филь                      | тр «нв.            | ⊥» «⊾<br>2 «ı     | $4/HyC = 0, 4 \div 0, 4$                                                                                                    |           |
|      |            |              | <ul> <li>— филь;</li> </ul> | пирующи<br>тр «пр. | ۷» «۲»<br>אוא דומ | ANHYC $0,23 \div 0,23$ ,                                                                                                    |           |
|      |            | п            | - моду.<br>) на 1           | панели             | ≪∏ar              | змератор (NCO) включен,<br>раметры модулятора» установить частоту                                                                                                    |           |
|      | сиі<br>Гус | нала<br>т =  | а равную<br>200000          | 200 М<br>кГц;      | Гц, З             | нажать клавишу «Enter», зарегистрировать                                                                                                    |           |
|      | вос        | р<br>сьми    | ) заро<br>значащи           | егистрі<br>х цифр  | ирова<br>как      | ать показания частотомера с точностью до<br>Fизм в кГц и занести полученный результат                                                                                                    |           |
|      | вг         | рото         | окол;                       |                    |                   | -                                                                                                    |           |
|      | δ =        | с<br>=  F3   | ) вычи<br>уст – Fи          | ислить<br>зм /Гу   | отно<br>ст;       | осительную погрешность установки частоты                                                                                                    |           |
|      |            | т            | ) на п                      | панели             | «Пар              | оаметры модулятора» установить частоту                                                                                                    |           |
|      | сиі<br>Гус | нала<br>ст = | а равную<br>300000          | 300 М<br>кГц;      | Гц, і             | нажать клавишу «Enter», зарегистрировать                                                                                                    |           |
|      |            | У            | ) пов                       | горить             | дейс              | ствия с),т);                                                                                                    |           |
|      |            | Φ            | ) кабе                      | елем Sl            | MB-BI             | VC соединить выход «Q/KH2» со входом «А»                                                                                                    |           |
|      | час        | TOTO         | омера;                      |                    | TOTA              | $(x_1, x_2) = d = 2 - \pi c + 2 - \pi c + 2 - \pi c$ |           |
|      | МГН        | (C;          | ) HOB                       | горить             | деис              | ствия ж/ – ф/ для 2-то канала мезонина                                                                                                    |           |
|      |            | . ц          | ) на                        | панели             | упра              | авления канала ГСПФ нажать кнопку                                                                                                    |           |
|      | «Oc        | стано        | DB»;                        |                    |                   |                                                                                                    |           |
|      | vx1        | ч<br>ГиТ     | ) выи<br>ТЭВМ, от           | ти из<br>соелин    | прот<br>ить       | заммы, выключить присоры, выключить креит<br>кабели и приналлежности.                                                                                                    |           |
|      |            |              |                             | 000д/              |                   |                                                                                                    |           |
|      |            | Ρ            | езульта:                    | г повеј            | рки с             | считать положительным, если вычисленное в                                                                                                    |           |
|      |            | ейст         | виях л)                     | ис) з              | вначе             | ние пределов допускаемой относительной                                                                                                    |           |
|      |            | orpe         | ШНОСТИ Е                    | воспрои            | ізвед             | ения частоты, не превышает ±5·10°.                                                                                                    |           |
|      |            |              |                             |                    |                   |                                                                                                    |           |
|      |            |              |                             |                    |                   |                                                                                                    |           |
|      |            |              |                             |                    |                   |                                                                                                    |           |
|      |            |              |                             |                    |                   |                                                                                                    |           |
|      |            |              |                             |                    |                   |                                                                                                    |           |
|      |            |              |                             |                    |                   |                                                                                                    |           |
|      |            |              |                             |                    |                   |                                                                                                    |           |
|      |            |              |                             |                    |                   |                                                                                                    |           |
|      |            |              |                             |                    |                   |                                                                                                    |           |
|      |            |              |                             |                    |                   |                                                                                                    |           |
| 5    |            |              |                             |                    |                   |                                                                                                    |           |
| 11.1 |            |              |                             |                    |                   |                                                                                                    |           |
| 30.  |            |              |                             |                    |                   |                                                                                                    |           |
|      |            |              |                             |                    |                   |                                                                                                    |           |
|      |            |              |                             |                    |                   |                                                                                                    |           |
|      |            |              |                             |                    |                   |                                                                                                    |           |
|      |            |              |                             |                    |                   |                                                                                                    |           |
| 65   |            |              |                             |                    |                   |                                                                                                    | Л         |
| 61(  |            |              |                             |                    |                   | ФТКС.468266.058РЭ                                                                                                    |           |
|      | Изм.       | Лист         | N докум.                    | Подп.              | Дата              |                                                                                                    | 0         |
| Φ    | .2.702.    | -7a          |                             |                    |                   | Копировал Формат А                                                                                                    | <u>A4</u> |
|      |            |              |                             |                    |                   |                                                                                                    |           |

Лист

61

Взам. ннв. N Инв. N дубл. Подп. и дата

Инв. N подп. Подп. и дата

5.7 Обработка результатов измерений

5.7.1 Результаты измерений заносятся в файл протокола, содержащий информацию о выполнении поверки по методике, изложенной в разделе 5.

5.8 Оформление результатов поверки

дата

И

Подп.

N дубл.

5.8.1 Для каждой измеряемой величины в протоколе указываются:

а) выставленное значение (напряжения/частоты);

б) измеренное значение (напряжения/частоты);

в) значение погрешности измерения, рассчитанного в результате обработки результатов измерений;

г) предел допускаемой погрешности для каждого измеренного значения измеряемой величины;

д) результат (норма/не норма) сравнения значения погрешности измерения, рассчитанного в результате обработки результатов измерений, с пределом допускаемой погрешности.

5.8.2 Результаты поверки оформляются в соответствии с приказом Минпромторга России № 1815 от 02.07.2015 г. При положительных результатах поверки на мезонин выдаётся свидетельство установленной формы. В случае отрицательных результатов поверки применение мезонина запрещается, на него выдаётся извещение о непригодности к применению с указанием причин забракования.

| И            |          |       |      |          |       |      |                   |                   |
|--------------|----------|-------|------|----------|-------|------|-------------------|-------------------|
| Взам. инв. N |          |       |      |          | Ņ     |      |                   |                   |
| Подп. и дата | 30.11.15 |       |      |          |       |      |                   |                   |
| Инв. N подп. | 6165     | Изм.  | Лист | N докум. | Подп. | Дата | ФТКС.468266.058РЭ | <u>Лист</u><br>62 |
| ·            | ΦŻ       | 2.702 | -7a  | *        |       | •••• | Копировал         | Формат А4         |